## **Transferring Data to the Summary Report Template**

- 1. Login to ESS
- 2. From the *Home Page* click **Generate a Report**.
- 3. Select "ESS Employer Summary Report" and click Next.
- 4. Select <u>"CSV"</u> format and enter <u>"2025"</u> into the Fiscal Year field.
- 5. Click **Schedule** to generate the report.
- 6. After the report generates, it will show on the *Forms and Reports* page.
- 7. Clicking on the report will cause it to pop up at the bottom.
- 8. Open the "FY 2025 Summary Report CSV" file from your computer.
- 9. Highlight the information contained in the <u>Member Name</u> field through the <u>POS</u> field for all employees.

| 1 | Α        | В           | C    | D        | Ε   | F         | G       | Н     | I    | J          | Κ   | L    | М    | N  |    | 0   | Р            | Q   | R             | S   | Т         | U   | ٧      | W      |
|---|----------|-------------|------|----------|-----|-----------|---------|-------|------|------------|-----|------|------|----|----|-----|--------------|-----|---------------|-----|-----------|-----|--------|--------|
| 1 | Employer | Summary     | Repo | rt       |     |           |         |       |      |            |     |      |      |    |    |     |              |     |               |     |           |     |        |        |
| 2 |          | Employer    | ###  |          | Emp | loyer Nam | TEST    | SD    |      | Fiscal Yea | r : | 2022 |      |    |    |     |              |     | Run Date :    |     | 7/27/2022 |     |        |        |
| 3 |          |             |      |          |     |           |         |       |      |            |     |      |      |    |    |     |              |     |               |     |           |     |        |        |
| 4 | Member I | Name        |      | SSN      |     | Wage Typ  | e       | Hours | Days | Base       |     |      | URCC | OT | SU | JPP | Total Salary | WNC | Contributions | POS | Mem Savin | ngs | EMP SH | EMP PA |
| 5 | LAST NAM | IE, FIRST N | AME  | 000-00-0 | 000 | Salary    |         | 40    | 181  | 50,000.00  |     |      | 0    | 1  | 0  | 500 | 50,500.00    | 0   | 3787.5        | 0   | 3787.5    |     | 0.00   | 0      |
| 6 | LAST NAM | 1E, FIRST N | AME  | 000-00-0 | 000 | Hourly    |         | 1300  | 1    | 10,000.00  |     |      | 0    | 1  | 0  | 100 | 10,100.00    | 0   | 757.50        | 0   | 757.50    |     | 0.00   | 0      |
| 7 | LAST NAM | IE, FIRST N | AME  | 000-00-0 | 000 | Per Diem  | HHHLS - | 0     | 50   | 5,000.00   |     |      | 0    | 1  | 0  | 0   | 5,000.00     | 0   | 375.00        | 0   | 375.00    |     | 0.00   | 0      |

- 10. Select "Copy"
- 11. Open the blank **Summary Report Template** attached to your email.
- 12. Click in the first available block on the Summary Report Template (row 4 column A)

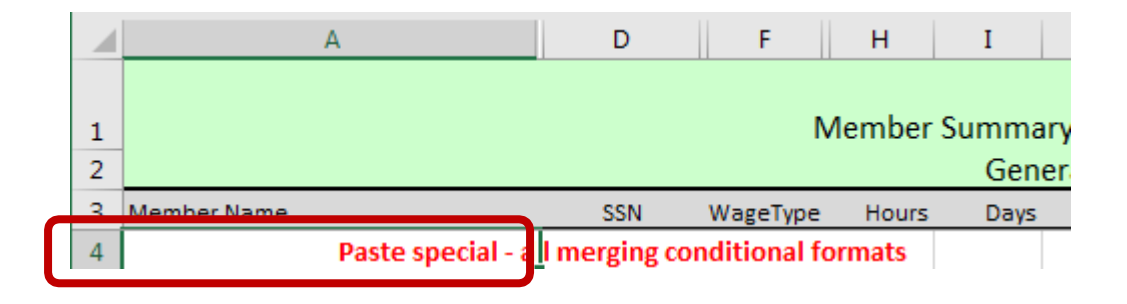

13. Right click in the box, select Paste Special

| Paste Special                                   |
|-------------------------------------------------|
|                                                 |
| Insert Copied Cells<br>Delete<br>Clear Contents |

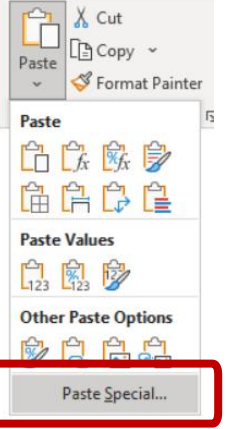

14. choose the **"All, merge conditional formats**" option.

|             | Paste Special                  |
|-------------|--------------------------------|
| Paste       |                                |
|             | All using Source theme         |
| Formulas    | All except borders             |
| O Values    | O Column widths                |
| Formats     | O Formula and number formats   |
| Comments    | Values and number formate      |
| Validation  | All, merge conditional formats |
| peration    |                                |
| O None      | Multiply                       |
| Add         | Divide                         |
| Subtract    |                                |
| Skip Blanks | Transpose                      |
|             |                                |

May also be shown as **"Keep Source Formatting"** depending on the version of Excel you are using.

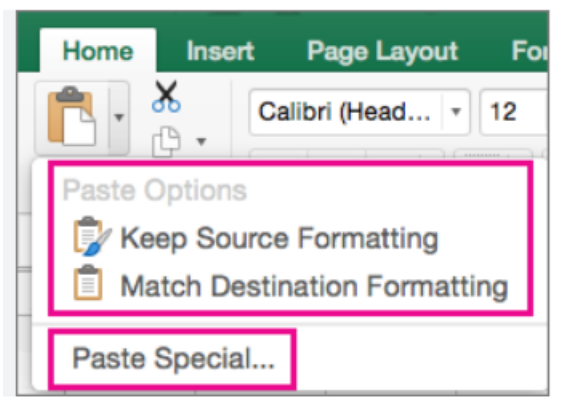

15. Your information should now be pasted to the spreadsheet. You should see highlighted rows and red comments in the **Recommended Action Field**.

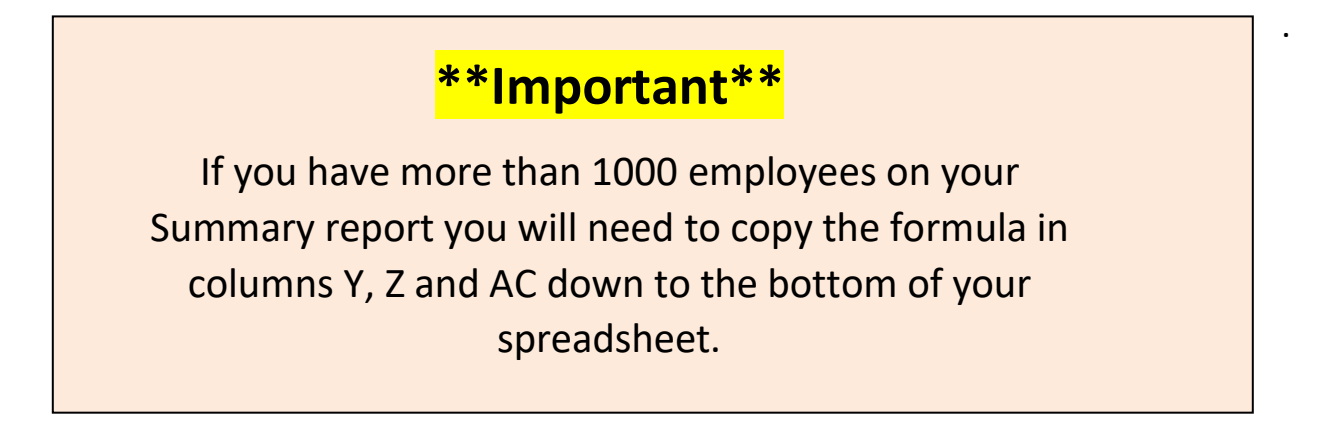